#### **ADP Website Registration**

Once Larimer County goes live with our new payroll system, UltiPro, you will only have access to your ADP personal information by logging directly in to the ADP website. You will not have access via the County's Bulletin Board.

**Before You Begin:** You will need Larimer County's registration code and the URL to access the ADP website.

- The ADP website URL is <a href="https://online.adp.com/portal/login.html">https://online.adp.com/portal/login.html</a>
- Larimer County's registration code is Larimer-ESS.

**Security Tip:** To protect your personal information from fraud, be sure to use a known computer or mobile device with a trusted internet connection.

| On the ADP login page, click the "Sign Up"<br>button to register and create your ADP                                       | User ID Defendence of the ADP® Portal          |
|----------------------------------------------------------------------------------------------------|------------------------------------------------|
| If you have already registered, just enter your User ID and Password.                                                      | Remember My User ID  Password (case sensitive) |
|                                                                                                    |                                                |
| <i>"I don't know if I've registered before. How do I find out?"</i>                                                        | SIGN IN                                        |
| Just continue to follow these instructions and<br>the site will let you know if you are already<br>registered. See page 2. | Need an account?                               |
| Follow the instructions on the screens that follow                                                                         | <i>.</i>                                       |
|                                                                                                    |                                                |

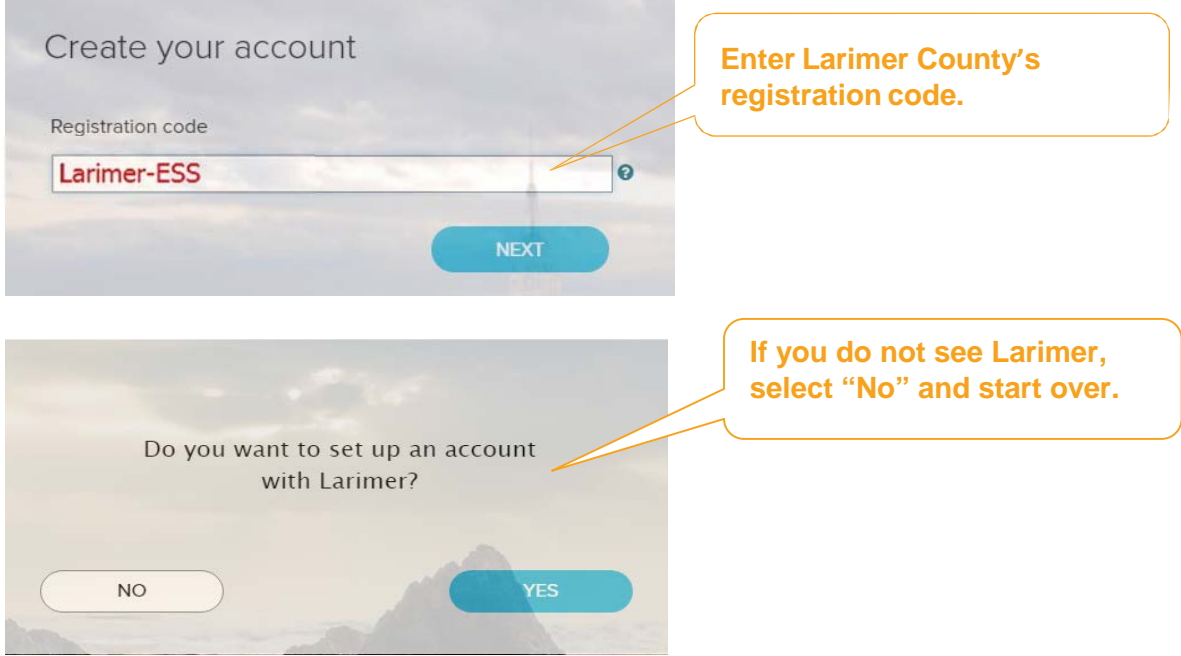

#### Next, Identify yourself...

| Identify yourself o                                                  |                                        |      |
|----------------------------------------------------------------------|----------------------------------------|------|
| First name* Last name*                                               |                                        |      |
| Last 4 Digits of SSN, EIN, or ITIN <sup>¥</sup>                      | Enter your identity information.       |      |
| Birth month, day, and year*           Month         Day         Year | Click the "I'm not a robot" check box. |      |
| I'm not a robot                                                      | Click NEXT                             |      |
|                                                                      |                                        | NEXT |

This alert will display if you are already registered.

| Already registered                                        |                                    |
|-----------------------------------------------------------|------------------------------------|
| You have already registered! Use the Fo<br>User ID links. | orgot Your Password or Forgot Your |
| Need help? Contact your organization's                    | administrator for assistance.      |
|                                                           | ОК                                 |

Larimer County's System Administrator is Judy Shimkus with the Human Resources Department. You can reach Judy at 970-498-5972 or via email at <u>shimkuje@co.larimer.co.us</u>

If you are not already registered, then continue to the next page to complete your registration.

The next section continues to verify that you are not a robot.

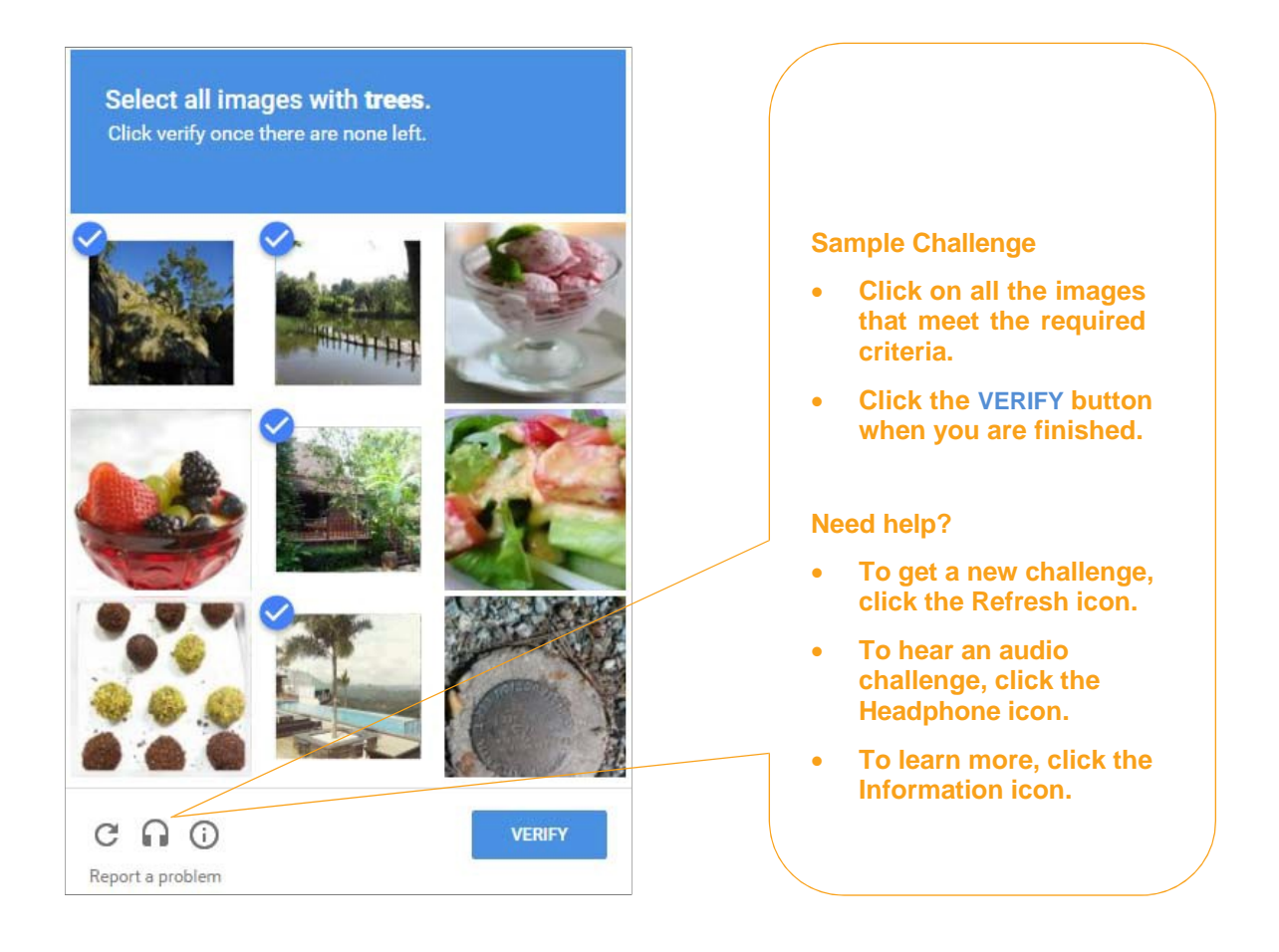

| AP?                                            | We recommend you use your Personal information             |
|------------------------------------------------|------------------------------------------------------------|
| Tell us how to reach you                       | so you will have access if you leave County<br>Employment. |
| Primary email address (used for notifications) | Business      Personal                                     |
| Primary mobile phone number United States +1   | Business O Personal                                        |
| It's OK to text me about my account O          | NEXT                                                       |
|                                                |                                                            |

#### **Additional Verification** You may be required to provide additional verification. Answer Identity Questions Help us verify your identity 00:27 \* = Required How this works: Help us verify your identity 00:28 You select a valid response to each question \* = Required Based within 30 seconds. Your a Which of Help us verify your identity 00:22 These questions and their answer choices are Oc \* = Required Your ans ON generated from public records and other ON commercially available data sources. Your O Dar O s Do you Ob responses are not used for any purpose other • 1 Your answer (select one)\* O Tur than to verify your identity and are not shared O Uni O Answer Choice 1 with your organization. O Nor O Answer Choice 2 Answer Choice 3 C. Answer Choice 4 Answer Choice 5 CAN CANCEL

| DN'T REC                            | EIVE THE CODE?                     |                        |                          |                         |                 |
|-------------------------------------|------------------------------------|------------------------|--------------------------|-------------------------|-----------------|
|                                     | Don't have a c                     | ode?                   | GET COL                  | DE )                    |                 |
| Click SEN<br>to the cor<br>records: | ID CODE to hav<br>ntact informatio | ve a pers<br>n on file | onal regi:<br>In your or | stration c<br>ganizatic | ode sent<br>m's |
| ) s                                 | •k@co.larimer.c                    | o.us                   |                          |                         |                 |
| 0                                   | ····7@gmall.co                     | m                      |                          |                         |                 |
|                                     |                                    | SEND C                 | ODE                      |                         |                 |
| _                                   |                                    |                        |                          |                         |                 |
| _ I want                            | to answer ident                    | ity quest              | ions inste               | had                     |                 |
|                                     |                                    |                        |                          |                         |                 |

Next you will need to enter the Personal Registration Code that was sent to your email address.

# Complete the information required on this page to continue.

| To avoid answering your security questions during your next password reset, you can:    Enter an email address and mobile phone number that are not shared with others.  Authorize ADP to send you text messages about your account.                                                                                                    |                                                                                                    |  |
|----------------------------------------------------------------------------------------------------|----------------------------------------------------------------------------------------------------|--|
| Inial address*<br>John.doe@organizationxyz.com • Business (                                                                                                    | Versonal We suggest you use your Personal email address and Personal Mobile phone so you have access if you decide to leave County employment                                                                                                    |  |
| United States                                                                                                    | Personal TEXT MESSAGING TERMS AND CONDITIONS.                                                                                                    |  |
| /iew your user ID and create a password                                                                                                    |                                                                                                    |  |
| Memorize your user ID and password now, so you remember them later.                                                                                                    | $\times$                                                                                                    |  |
| User ID*<br>jdoe@organizationxyz                                                                                                    |                                                                                                    |  |
|                                                                                                    |                                                                                                    |  |
| Password (case sensitive) *  Good                                                                                                    |                                                                                                    |  |
| Password (case sensitive) *<br>travel@2016 Good<br>Show password<br>Passwords must be 8 - 20 characters long and contain at least 1 letter and 1 number. Pas                                                                                                    | sswords are case sensitive.                                                                                                    |  |
| Password (case sensitive)* ©  Travel@2016 Good Show password Passwords must be 8 - 20 characters long and contain at least 1 letter and 1 number. Pas Confirm password (case sensitive)*  Show password                                                                                                    | sswords are case sensitive.                                                                                                    |  |
| Password (case sensitive)*<br>Show password Passwords must be 8 - 20 characters long and contain at least 1 letter and 1 number. Password (case sensitive)*<br>Show password Select security questions and answers o                                                                                                    | sswords are case sensitive.<br>You'll need to choose three questions from this list:                                                                                                    |  |
| Password (case sensitive)*<br>Travel@2016 Good<br>Show password<br>Passwords must be 8 - 20 characters long and contain at least 1 letter and 1 number. Pass<br>Confirm password (case sensitive)*<br>Show password<br>Show password<br>Select security questions and answers •<br>Use answers to your security questions that you can easily remember later. | Sowords are case sensitive.<br>You'll need to choose three questions from this list:<br>What was your childhood nickname that most people do not know?<br>In what city was your mother born? (Enter full name of city only)?                                                                                                    |  |
| Password (case sensitive)*  Good Good Show password Passwords must be 8 - 20 characters long and contain at least 1 letter and 1 number. Pas Confirm password Sonor Show password Select security questions and answers o Use answers to your security questions that you can easily remember later. Auestion 1*                                              | Solution State Sensitive.                                                                                                    |  |
| Password (case sensitive) *<br>travel@2016 Good<br>Show password<br>Passwords must be 8 - 20 characters long and contain at least 1 letter and 1 number. Password (case sensitive)*<br>                                                                                                    | Solutions are case sensitive.  You'll need to choose three questions from this list:  What was your childhood nickname that most people do not know? In what city was your mother born? (Enter full name of city only)? In what city was your father born? (Enter full name of city only)? What is the first and last name of your childhood best friend?                                                                                                    |  |
| Password (case sensitive)* • • • • • • • • • • • • • • • • • • •                                                                                                    | Solution       You'll need to choose three questions from this list:         You'll need to choose three questions from this list:         What was your childhood nickname that most people do not know?         In what city was your mother born? (Enter full name of city only)?         In what city was your father born? (Enter full name of city only)?         What is the first and last name of your childhood best friend?         What is the first and last name of your mother's father? (Your maternal grandfath                                                                                                    |  |
| Password (case sensitive)* • • • • • • • • • • • • • • • • • • •                                                                                                    | Solution       You'll need to choose three questions from this list:         What was your childhood nickname that most people do not know?       In what city was your mother born? (Enter full name of city only)?         In what city was your father born? (Enter full name of city only)?       In what city was your father born? (Enter full name of city only)?         What is the first and last name of your childhood best friend?       What is the first and last name of your mother's father? (Your maternal grandfather What is the first and last name of your father's father? (Your paternal grandfather What is the first and last name of your father's father? (Your paternal grandfather What is the first and last name of your father's father? (Your paternal grandfather What is the first and last name of your father's father? (Your paternal grandfather What is the first and last name of your father's father? (Your paternal grandfather What is the first and last name of your father's father? (Your paternal grandfather What is the first and last name of your father's father? (Your paternal grandfather What is the first and last name of your father's father? (Your paternal grandfather What is the first and last name of your father's father? (Your paternal grandfather What is the first and last name of your father's father? (Your paternal grandfather What is the first and last name of your father's father? (Your paternal grandfather What is the first and last name of your father's father? (Your paternal grandfather What is the first and last name of your father's father?) |  |
| Password (case sensitive) *<br>travel/#2016 Good<br>Show password<br>Passwords must be 8 - 20 characters long and contain at least 1 letter and 1 number. Pass<br>confirm password (case sensitive)*<br>                                                                                                    | Service are case sensitive.         You'll need to choose three questions from this list:         What was your childhood nickname that most people do not know?         In what city was your mother born? (Enter full name of city only)?         In what city was your father born? (Enter full name of city only)?         In what is the first and last name of your childhood best friend?         What is the first and last name of your mother's father? (Your maternal grandfath         What is the first and last name of your father's father? (Your paternal grandfather         What was the name of your first pet?                                                                                                    |  |
| Paesword (case sensitive)*<br>travel/#2016 Good<br>Show password<br>Passwords must be 8 - 20 characters long and contain at least 1 letter and 1 number. Pass<br>confirm password (case sensitive)*<br>                                                                                                    | Service are case sensitive.         You'll need to choose three questions from this list:         What was your childhood nickname that most people do not know?         In what city was your mother born? (Enter full name of city only)?         In what city was your father born? (Enter full name of city only)?         What is the first and last name of your childhood best friend?         What is the first and last name of your mother's father? (Your maternal grandfather         What is the first and last name of your father's father? (Your paternal grandfather         What was the name of your first pet?         What was the first and last name of your maid/matron of honor at your wedding         What was the first and last name of your best man at your wedding?                                                                                                    |  |
| Paesword (case sensitive) *<br>traveliz2016 Good<br>Show password<br>Passwords must be 8 - 20 characters long and contain at least 1 letter and 1 number. Pass<br>Confirm password (case sensitive) *<br>                                                                                                    | Servords are case sensitive. You'll need to choose three questions from this list: What was your childhood nickname that most people do not know? In what city was your mother born? (Enter full name of city only)? In what city was your father born? (Enter full name of city only)? What is the first and last name of your childhood best friend? What is the first and last name of your mother's father? (Your maternal grandfath? What is the first and last name of your father's father? (Your maternal grandfath? What was the first and last name of your maid/matron of honor at your wedding? What was the first and last name of your best man at your wedding? What is the first and last name of your oldest niece?                                                                                                    |  |
| Paesword (case sensitive)*<br>travel/#2016 Good<br>Show password Passwords must be 8 - 20 characters long and contain at least 1 letter and 1 number. Password (case sensitive)*<br>                                                                                                    | Seswords are case sensitive.         You'll need to choose three questions from this list:         What was your childhood nickname that most people do not know?         In what city was your mother born? (Enter full name of city only)?         In what city was your father born? (Enter full name of city only)?         What is the first and last name of your childhood best friend?         What is the first and last name of your mother's father? (Your maternal grandfather What is the first and last name of your father's father? (Your paternal grandfather What was the first and last name of your maid/matron of honor at your wedding What was the first and last name of your best man at your wedding?         What is the first and last name of your oldest niece?         What is the first and last name of your oldest niece?                                                                                                    |  |
| Paesword (case sensitive)*<br>travel/#2016 Good<br>Show password<br>Passwords must be 8 - 20 characters long and contain at least 1 letter and 1 number. Pass<br>confirm password (case sensitive)*<br>                                                                                                    | sewords are case sensitive.         You'll need to choose three questions from this list:         What was your childhood nickname that most people do not know?         In what city was your mother born? (Enter full name of city only)?         In what city was your father born? (Enter full name of city only)?         What is the first and last name of your childhood best friend?         What is the first and last name of your mother's father? (Your maternal grandfath?         What is the first and last name of your father's father? (Your paternal grandfather?         What was the first and last name of your maid/matron of honor at your wedding?         What was the first and last name of your oldest niece?         What is the first and last name of your oldest niece?         What is the first and last name of your oldest nephew?         What was the first and last name of your oldest nephew?                                                                                                    |  |
| Paesevord (case sensitive)*<br>Travelitiz 2016<br>Show password<br>Passwords must be 8 - 20 characters long and contain at least 1 letter and 1 number. Pass<br>Confirm password (case sensitive)*<br>                                                                                                    | sewords are case sensitive.         You'll need to choose three questions from this list:         What was your childhood nickname that most people do not know?         In what city was your mother born? (Enter full name of city only)?         In what city was your father born? (Enter full name of city only)?         What is the first and last name of your childhood best friend?         What is the first and last name of your mother's father? (Your maternal grandfather         What is the first and last name of your father's father? (Your paternal grandfather         What was the name of your first pet?         What was the first and last name of your best man at your wedding?         What is the first and last name of your oldest niece?         What is the first and last name of your oldest nephew?         What was the first and last name of your first manager?         What was the first and last name of your first manager?                                                                                                    |  |
| Paesword (case sensitive)* ♥<br>travel#2016  Good ♥<br>Passwords must be 8 - 20 characters long and contain at least 1 letter and 1 number. Pass<br>confirm password (case sensitive)*<br>                                                                                                    | Servords are case sensitive.           You'll need to choose three questions from this list:           What was your childhood nickname that most people do not know?           In what city was your mother born? (Enter full name of city only)?           In what city was your father born? (Enter full name of city only)?           What is the first and last name of your childhood best friend?           What is the first and last name of your mother's father? (Your maternal grandfather           What is the first and last name of your father's father? (Your paternal grandfather           What was the first and last name of your maid/matron of honor at your wedding?           What was the first and last name of your oldest mene?           What is the first and last name of your oldest nephew?           What was the first and last name of your first manager?           What was the first and last name of your first girlfriend/boyfriend?           What was the first and last name of your first girlfriend/boyfriend?                                                                                                    |  |
| Paesevord (case sensitive)* • • • • • • • • • • • • • • • • • • •                                                                                                    | sswords are case sensitive.         You'll need to choose three questions from this list:         What was your childhood nickname that most people do not know?         In what city was your mother born? (Enter full name of city only)?         In what city was your father born? (Enter full name of city only)?         What is the first and last name of your childhood best friend?         What is the first and last name of your mother's father? (Your maternal grandfather What is the first and last name of your father's father? (Your paternal grandfather What was the first and last name of your maid/matron of honor at your wedding?         What was the first and last name of your oldest niece?         What is the first and last name of your oldest niece?         What was the first and last name of your first manager?         What was the first and last name of your first manager?         What was the first and last name of your first manager?         What was the first and last name of your first girlfriend/boyfriend?         What was the first and last name of your first girlfriend/boyfriend?         What was the first and last name of your first girlfriend/boyfriend?         What was the first and last name of your first girlfriend/boyfriend?         What was the first and last name of your first girlfriend/boyfriend?         What was the first and last name of your first girlfriend/boyfriend?         What was the first concert you attended?                                                                                                    |  |

| Congratulations! Your registration is complete!                              |                                                                                                    |  |
|------------------------------------------------------------------------------|----------------------------------------------------------------------------------------------------|--|
| Your account                                                                 | Activate your email / phone o                                                                                                    |  |
| Your user ID: Jdoe@organizationxyz Vour available ADP services: SELF SERVICE | <ul> <li>Activate your email address and your mobile phone within 24 hours by responding to the messages sent to you:</li> <li>John.doe@organizationxyz.com</li> <li>+1 555-5555</li> </ul> |  |

Your registration is complete. You can use your user ID and password to access your ADP service(s). Please remember to keep your account information updated for accuracy.

#### **Activate Your Email Address**

If you provided an email address during registration, you will receive an activation email from ADP. Click the link in the email you receive from SecurityService\_NoReply@ADP.com to complete the activation.

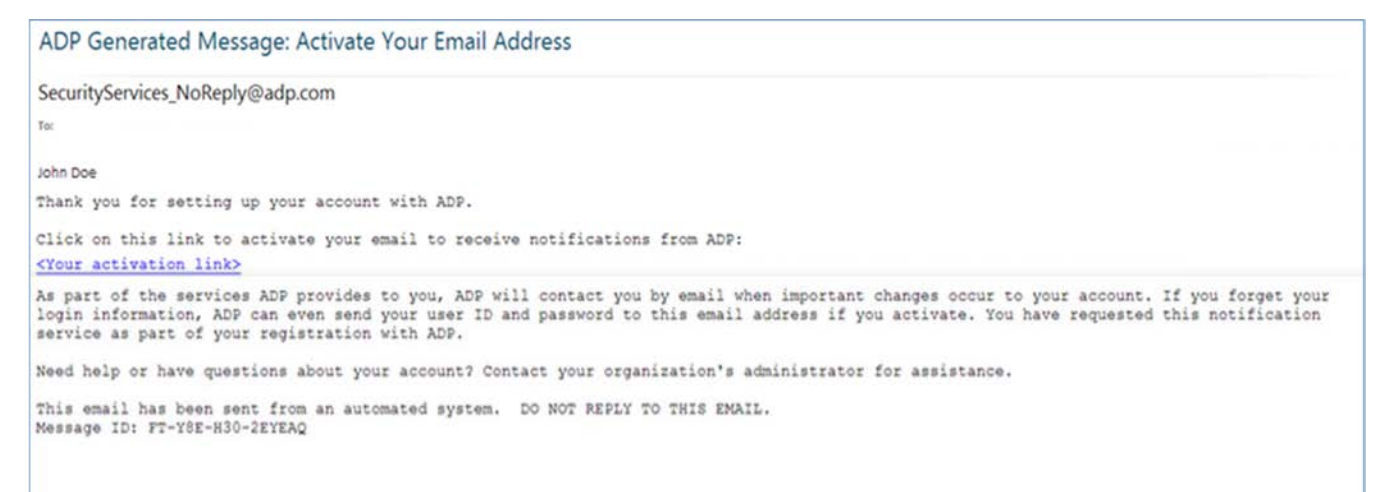

### **Activate Your Mobile Phone**

If you provided a mobile phone number during registration, look for a text message from ADP. Reply with the code.

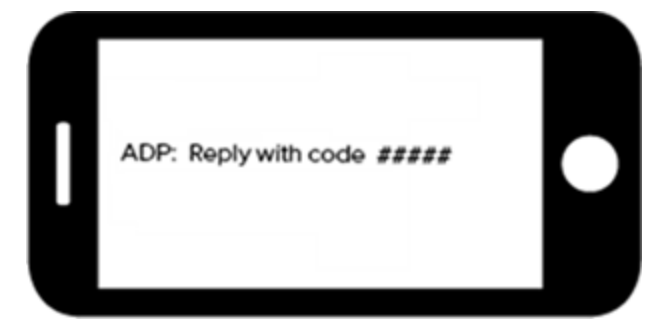

#### Forgot Your User ID/Password?

If you forget your login information, you can use the "**Forgot Your User ID/Password**?" link on the login page to retrieve your user ID and reset your password. You will be required to verify that you are the rightful owner of the account to protect your personal information.

| First name* 🧕                         |   |                                                                                                |
|---------------------------------------|---|------------------------------------------------------------------------------------------------|
| John                                  |   | Enter your first name and last name exactly as                                                 |
| Last name*                            |   | they exist in Larimer County's records.                                                        |
| Doe                                   |   |                                                                                                |
| And at least one of these*            |   | Enter an email address and/or mobile phone<br>number you want associated with your<br>account. |
| john.doe@organizationxyz.com          |   |                                                                                                |
| Mobile phone number                   |   |                                                                                                |
| United States +1 🗸 555-555-5555       | 1 |                                                                                                |
| · · · · · · · · · · · · · · · · · · · |   |                                                                                                |
|                                       |   |                                                                                                |

Upon successful verification of the information that you entered, your user ID will be displayed.

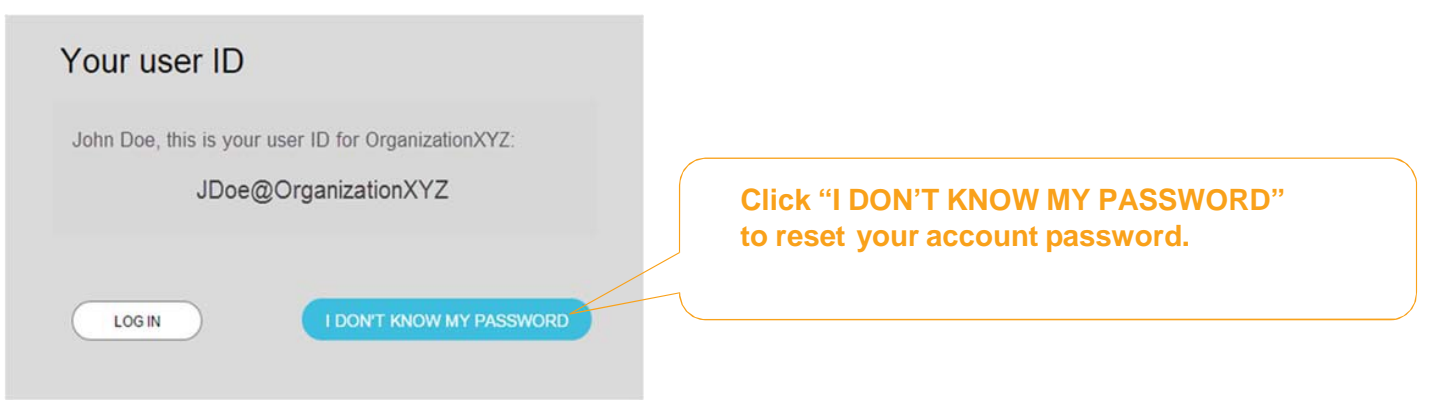

## **To Reset Your Password**

If you activated an email address and/or mobile phone number when you registered, you can receive and enter a security code.

| Your security code                                |                                                                         |
|---------------------------------------------------|-------------------------------------------------------------------------|
| Send Code.                                        | Send the code to your                                                   |
| • •••••5556 (SMS text)                            | email or mobile                                                         |
| Je@organizationxyz.com  SEND CODE                 |                                                                         |
| I don't have access to any of these emails/phones |                                                                         |
| CANCEL                                            |                                                                         |
|                                                   | Your security code                                                      |
|                                                   | Select where you want to send the security code and click<br>Send Code. |
|                                                   | O *****5556 (SMS text)                                                  |
|                                                   | ◯ J•••••e@organizationxyz.com                                           |
|                                                   | SEND CODE                                                               |
| and enter it here within 15 minutes.              | Enter your security code here in 14:10                                  |
|                                                   |                                                                         |
|                                                   | I don't have access to any of these emails/phones                       |
|                                                   | CANCEL                                                                  |

If you don't have access to your email/phone, you will be prompted to answer security questions instead.

| What was the name of your first pet?                              |                               |
|-------------------------------------------------------------------|-------------------------------|
| Your answer (not case-sensitive)*                                 | Click "Show anowar" to reveal |
| bubbles                                                           | Click Show answer to reveal   |
| Show answer                                                       | your answer briefly.          |
| Show answer                                                       |                               |
| Your answer (not case-sensitive) *                                |                               |
| Show answer                                                       |                               |
|                                                                   |                               |
| In what city was your father born? (Enter full name of city only) |                               |
| Your answer (not case-sensitive) *                                |                               |
|                                                                   |                               |
|                                                                   |                               |
| Show answer                                                       |                               |
| Snow answer                                                       |                               |

Upon successful verification of your security code or your security answers, you will be prompted to enter and confirm your new password.

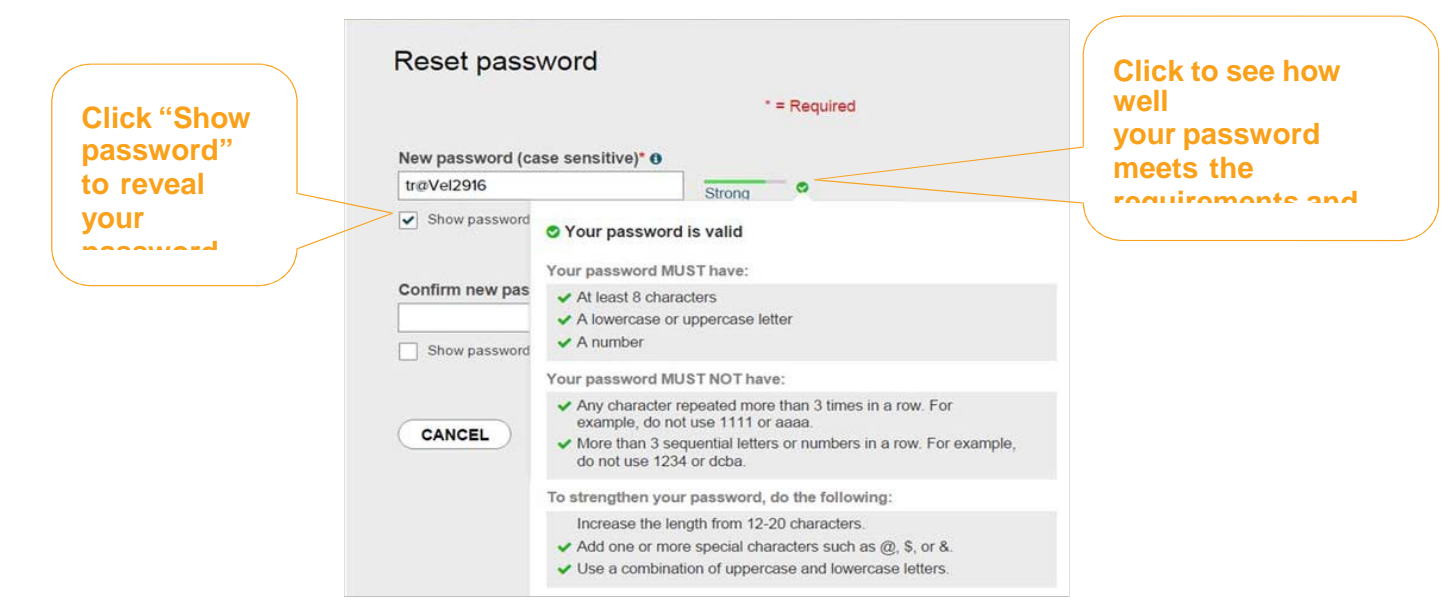

Congratulations! You have successfully retrieved your user ID and reset your password for ADP.